# **ELECTRONICO INSTITUCIONAL**

El correo institucional es proporcionado por la SIJ a todo el personal del Poder Judicial de San Luis. El Link de ingreso al mismo es: https://correo.justiciasanluis.gov.ar

|               | Correo<br><b>Poder Judicial</b><br>de la Provincia de San Luis |
|---------------|----------------------------------------------------------------|
| Nombre de usu | iario:                                                         |
| Contraseña:   |                                                                |
|               | ur sesión                                                      |

# INGRESO:

Para el ingreso al correo electrónico se debe contar con un usuario y contraseña provisto por el Poder Judicial. El usuario y contraseña son los mismos que se utilizan para el Sistema de Gestión IURIX

## BANDEJA DE ENTRADA:

La carpeta BANDEJA DE ENTRADA es la que posee todos los e-mails que vayamos recibiendo en el transcurso del tiempo.

## BORRADORES:

En esta sección podremos encontrar todos los correos que hayamos guardado como Borradores y que se encuentran disponibles para su edición y futuro envió. Asimismo si redactamos un correo y no lo enviamos no los guardara en esta carpeta.

Favoritos

Notas

Favoritos

tutorial correo

Borradores

Bandeja de entrada

Elementos enviados

Elementos eliminados

Correo no deseado

tutorial correo

#### Bandeja de entrada

Borradores

Elementos enviados Elementos eliminados

\_

Correo no deseado

Notas

# INSTRUCTIVO CORREO ELECTRONICO INSTITUCIONAL

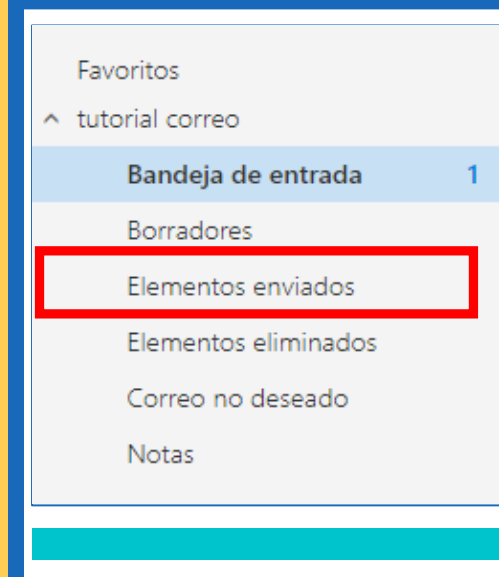

### ELEMENTOS ENVIADOS:

En esta sección encontraremos todos los emails que hayamos enviado desde nuestra casilla institucional hacia otras direcciones de emails.

#### Favoritos

tutorial correo

#### Bandeja de entrada

Borradores

#### Elementos enviados

Elementos eliminados

Correo no deseado

Notas

### ELEMENTOS ELIMINADOS:

En esa sección encontraremos todos los emails que hayamos eliminados de la carpeta BANDEJA DE ENTRADA. Es importante que esta carpeta la vaciemos cada día porque los emails eliminados ocupan espacio que produce el llenado de la cuenta institucional y su posterior bloqueo de emisión o recepción de emails.-

# **INSTRUCTIVO CORREO** ELECTRONICO INSTITUCIONAL

# VACIAR PAPELERA

Buscar en Correo y Conta... 🔎

Bandeja de entrac 2

Elementos enviados

Correo no deseado

Elementos elimin 1

Borradores

Notas

Favoritos tutorial correo 🕀 Nuevo |

Elementos eliminados

Informatica de Villa Mercedes

RV: Notifica Acuerdos Nº 337, 338, 339, 34

Informatica de Villa Mercedes RV: Notifica decreto ADM 6295/18 - hace sa

🕀 Nuevo 🗸 👖 Eliminar 🏼 🖕 Recuperar 🧧 Ar

De: Secretaria Administra...

\_ De: Secretaria Administra...

☑ Elementos eliminados

Recuperar elementos eliminados

✓ Informatica de Villa Mercedes Notifica Acuerdos Nº 337, 338, 339, 34

Informatica de Villa Mercedes

RV Notifica decreto ADM 6295/18 - hace sa

R

Vaciar carpeta 🕥 Marcar todos

De: Secretaria Administra

De: Secretaria Administra

Filtrar 🗸

D

8:52

Q

8:51

Filtrar 🗸

Para vaciar todos los emails de la papelera sin tener que seleccionar uno por uno, existe la función del Vaciar Carpeta que elimina todos los emails que se encuentren en la carpeta "Elementos eliminados".

Si deseamos seleccionar alguno de los correos que se encuentra en la "Elementos eliminados", carpeta tildaremos en el casillero de cada uno para luego hacer clic en 💼 Eliminar

Si deseamos que el correo vuelva a la Bandeja de Entrada, deberemos seleccionar el correo y luego hacer clic en Recuperar

Si deseamos imprimir un correo, deberemos tildarlo, luego ir a los tres puntos y elegir la opción Imprimir

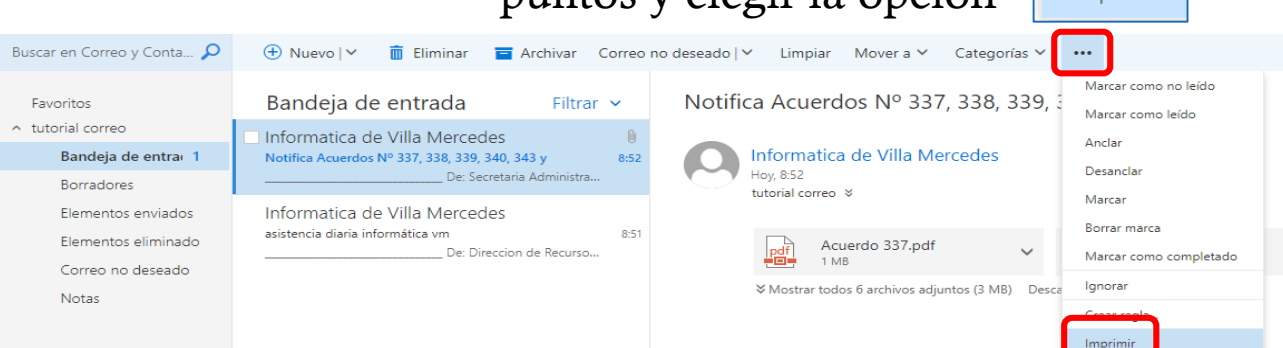

# INSTRUCTIVO CORREO ELECTRONICO INSTITUCIONAL

| NUEVO CORREO ELECTRONICO:                                                                              |
|----------------------------------------------------------------------------------------------------|
| deberemos ir a la opción $\bigcirc$ Nuevo [>] lo<br>que nos abrirá una nueva ventana.                  |
| Enviar 🕖 Adjuntar Descartar •••                                                                        |
| Para                                                                                                   |
| Cc                                                                                                    |
| Agregar un asunto                                                                                      |
|                                                                                                    |
|                                                                                                    |
|                                                                                                    |
|                                                                                                    |
| $A_A \land B I \underline{U} \land \underline{A} \vdots \vdots \vdots \equiv \underline{=} \checkmark$ |
| En el casillero que dice "Para" Para tendremos que                                                     |

escribir la

dirección de email al que le queremos enviar el correo.

En el casillero Cc Cc (Con copia) podremos ingresar destinatarios/as que también recibirán el correo electrónico.

La opción Cco Cco (Con copia oculta) nos permitirá agregar destinatarios/as que recibirán el correo sin que los demás tengan conocimiento del envío a ese/a usuario/a.

En el casillero que dice "Agregar un asunto" pondremos el título del email a enviar, el mismo será lo primero que vea el/la destinatario/a de nuestro correo.

En el casillero blanco grande, escribiremos nuestro correo electrónico.

# **D INSTRUCTIVO CORREO ELECTRONICO INSTITUCIONAL**

## ARCHIVOS ADJUNTOS

Para adjuntar un archivo al email que estemos confeccionando se debe pinchar en Adjuntar y/o Se nos abrirá una ventana en la que deberemos seleccionar el Archivo y luego Abrir.

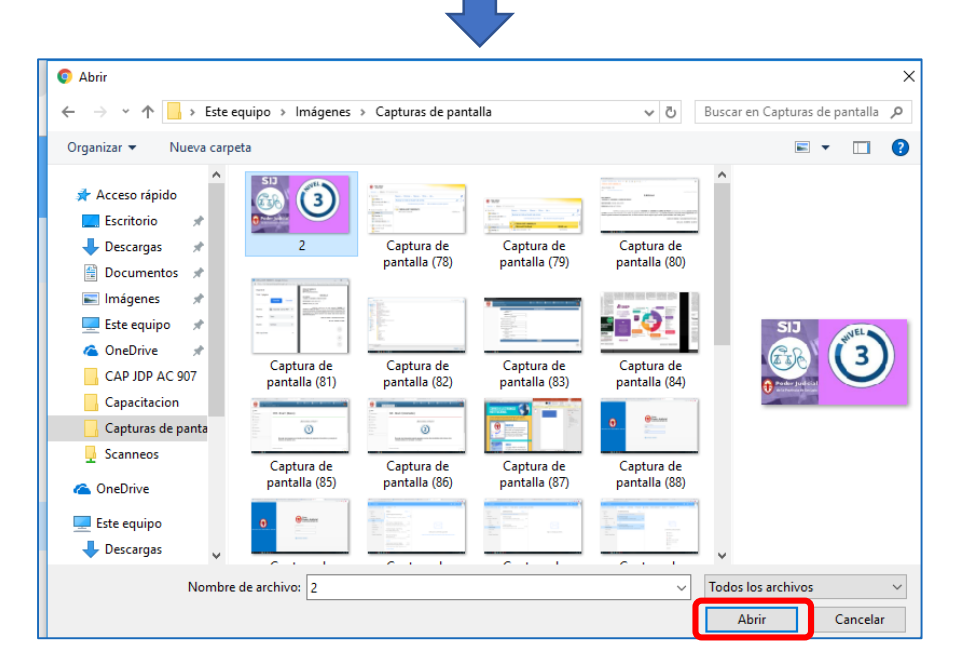

El archivo aparecerá debajo del Asunto y con la posibilidad de eliminarlo si lo desearemos.

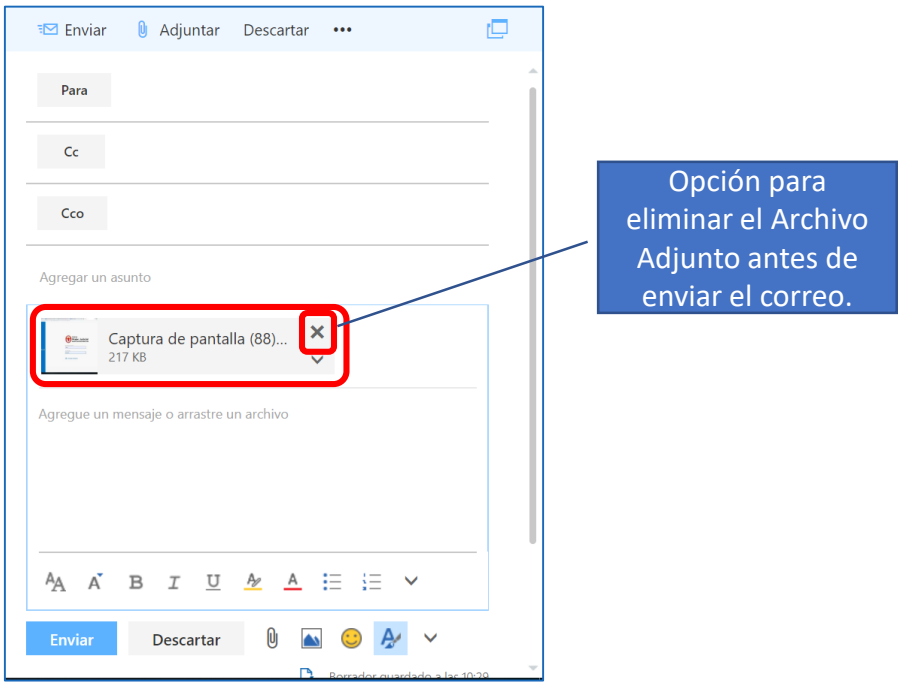

# INSTRUCTIVO CORREO ELECTRONICO INSTITUCIONAL

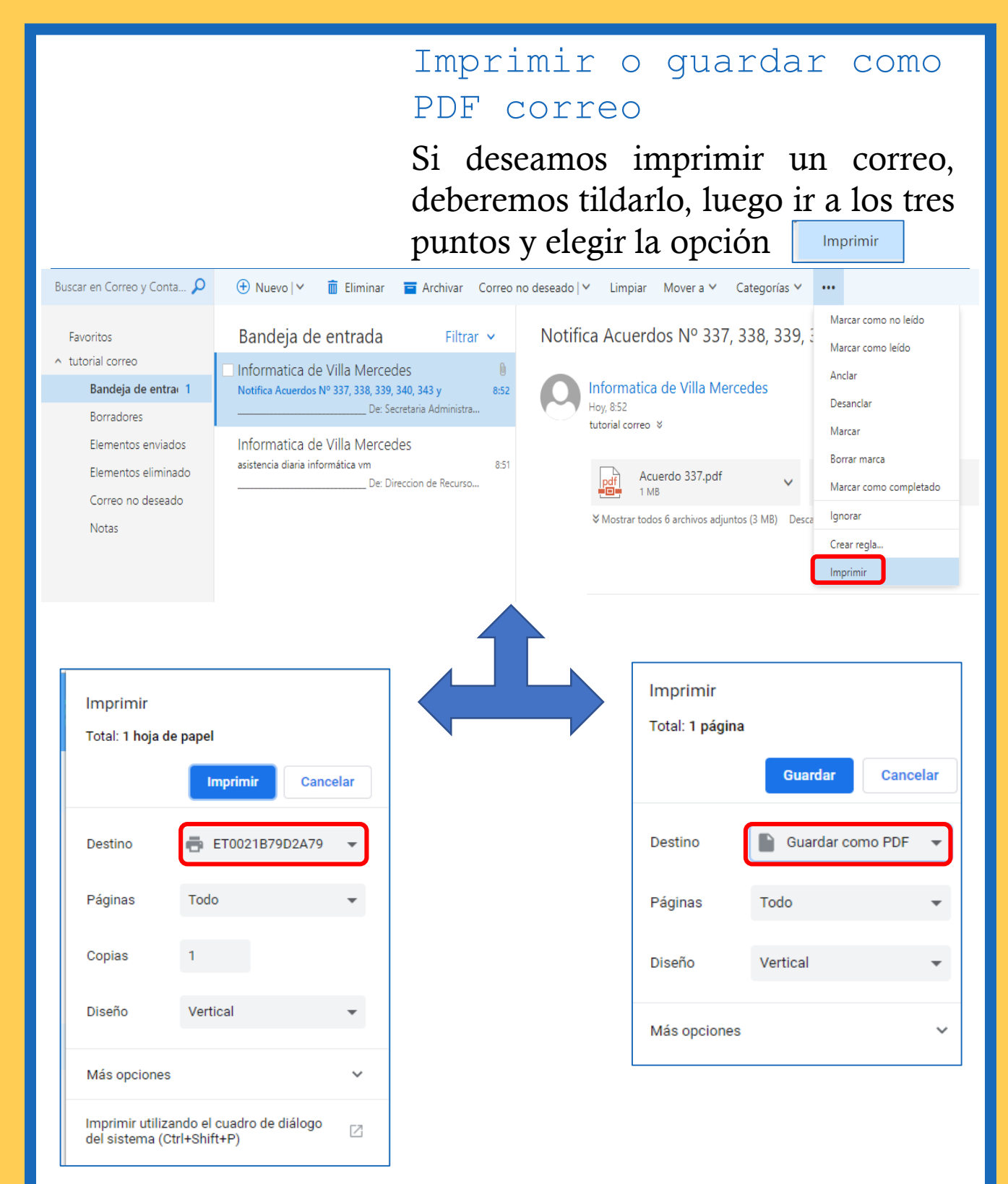

Si deseamos **imprimir** seleccionaremos en el Destino la Impresora, si queremos convertir el correo en un **PDF** elegiremos la opción Guardar como PDF.